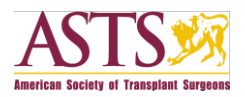

# ASTS instructions for AJT iPad® app

Please note that you cannot access the *American Journal of Transplantation* for the iPad<sup>®</sup> app through the ASTS website. You must download the app to your iPad<sup>®</sup> from the Apple iStore, and the authentication process must be completed through Wiley Online Library as instructed below.

Open these instructions from your iPad<sup>®</sup> and use the links below to get access:

#### Member Access:

1. Create an account on Wiley Online Library or, if you already have one, log in

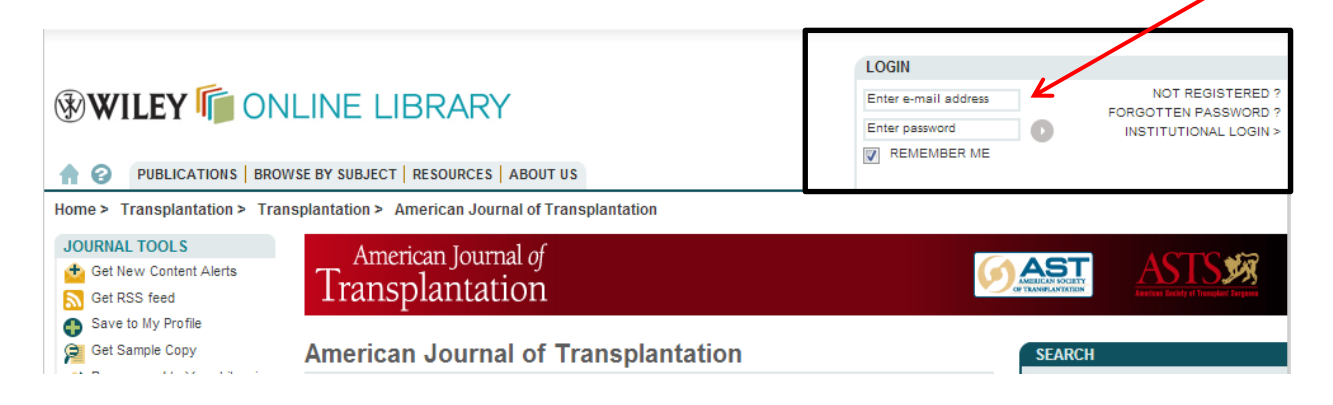

 Go to "My Profile" on Wiley Online Library, then choose "Trial Access" under the left-hand "Access" menu

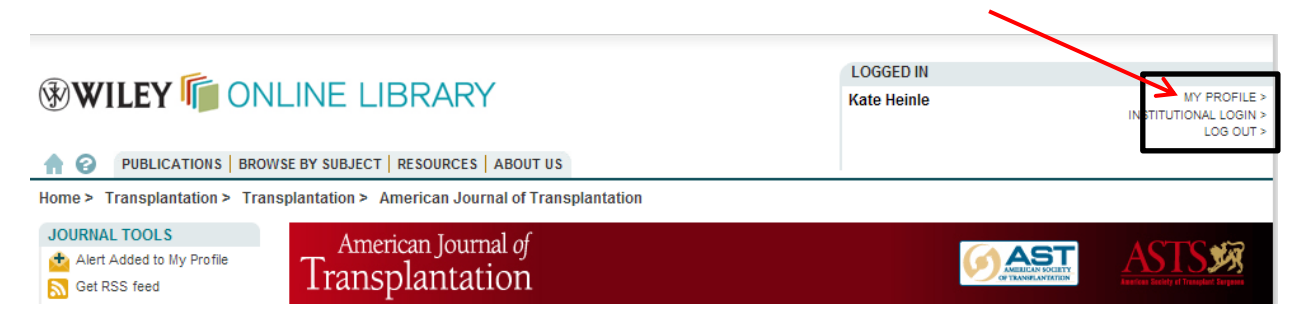

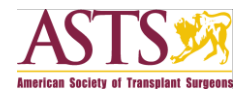

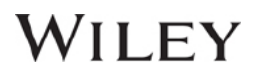

|                                                                                                    |                                                                                                    | Kate neille                                                                                                    | INSTITUTIONAL LOG             |
|----------------------------------------------------------------------------------------------------|----------------------------------------------------------------------------------------------------|----------------------------------------------------------------------------------------------------|-------------------------------|
| MY PROFILE HOME<br>My Profile Home<br>ACCOUNT<br>Account Information<br>Edit Login Information<br>Orders & Subscriptions<br>National Provision<br>ACCESS<br>Subscription ACCESS<br>Society Membership<br>Trial Access<br>Roaming Access<br>Saved Publications<br>Saved Publications<br>Saved Publications<br>Saved Sarches<br>Alert Manager | My Profile<br>Kate Heinle<br>kperry@wiley.com<br>This is your personal profile area for Wiley Online Library. Use the<br>orders and subscriptions, and update your account details.<br>Saved Items and Alerts<br>Saved Articles (1)<br>Saved Publications (4)<br>Saved Searches (0)<br>Cochrane Saved Searches (0)<br>Cochrane Saved Medical Term (MeSH) Searches (0)<br>Cochrane Saved Strategies (0)<br>Alert Manager (11) | e menu on the left to access your saved con<br><b>Author Services</b><br>Your Benefits<br>Your Rights<br>Enhancing Your Publishing | ntent, manage your e-mail alv |

3. Enter your member access code: AJT2013APPFORASTS

|                                                                        |                                                                           |                               | LOGGED IN                                          |                     |
|------------------------------------------------------------------------|---------------------------------------------------------------------------|-------------------------------|----------------------------------------------------|---------------------|
| WILEY ONLINE LIBRARY                                                   |                                                                           | Kate Heinle                   | MY PROFILE ><br>INSTITUTIONAL LOGIN ><br>LOG OUT > |                     |
| PUBLICATIONS BR                                                        | DWSE BY SUBJECT   RESOURCES   ABOUT US                                    |                               |                                                    |                     |
| MY PROFILE HOME                                                        | Trial Access                                                              |                               |                                                    |                     |
| My Profile Home ACCOUNT Account Information                            | If you have a received a trial access code.<br>Trial Access Code:         | please enter the code below a | and click Submit.                                  |                     |
| Edit Login Information<br>Orders & Subscriptions<br>National Provision |                                                                           | Submit Code                   |                                                    |                     |
| ACCESS<br>Subscription Access<br>Society Membership<br>Trial Access    |                                                                           | Г                             |                                                    |                     |
| Roaming Access                                                         |                                                                           |                               | Enter your member                                  | access              |
| SAVED<br>Saved Articles/Chapters                                       |                                                                           |                               | code: <mark>AJT2013APPF</mark>                     | <mark>ORASTS</mark> |
| Saved Publications<br>Saved Searches<br>Alert Manager                  |                                                                           |                               | and click "Submit Co                               | ode"                |
| ABOUT US HELP CONTACT US<br>Copyright © 1999–2013 John Wiley           | AGENTS ADVERTISERS MEDIA PRIVACY COC<br>& Sons, Inc. All Rights Reserved. | OKIES TERMS & CONDITIONS      | Note: Code is case s                               | ensitive            |

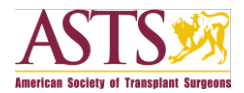

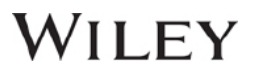

4. Download the American Journal of Transplantation app from the app store (iTunes)

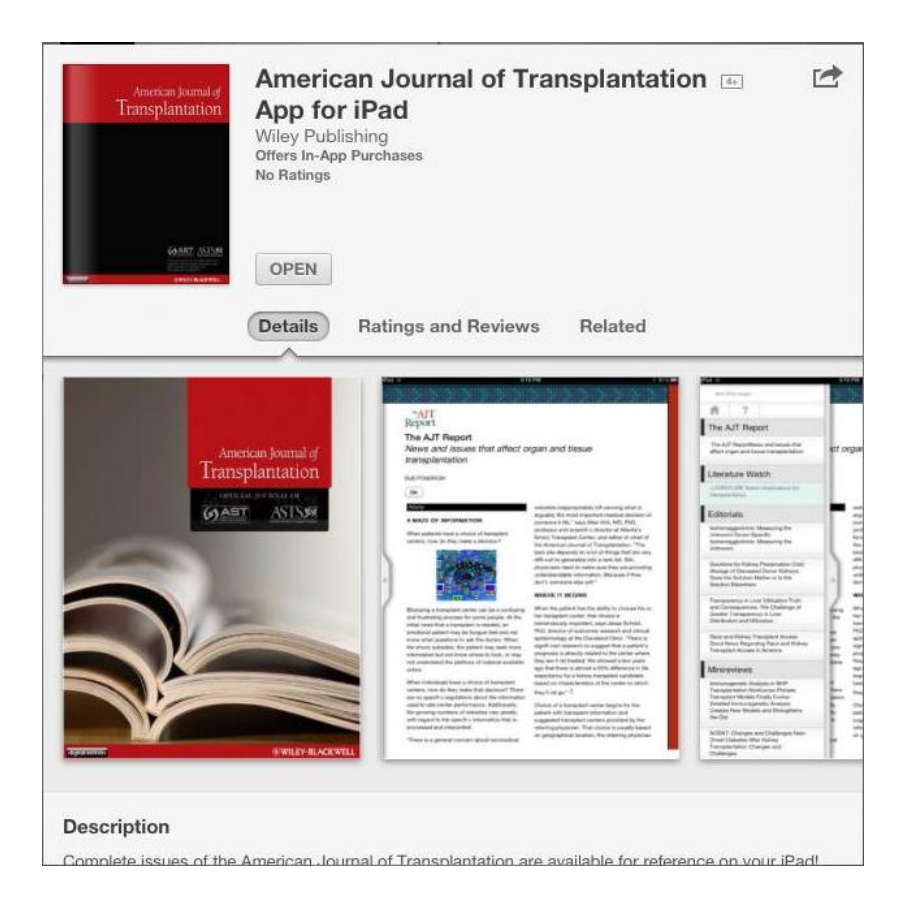

5. Launch the app, under "Current Subscribers," click "Learn how to get access"

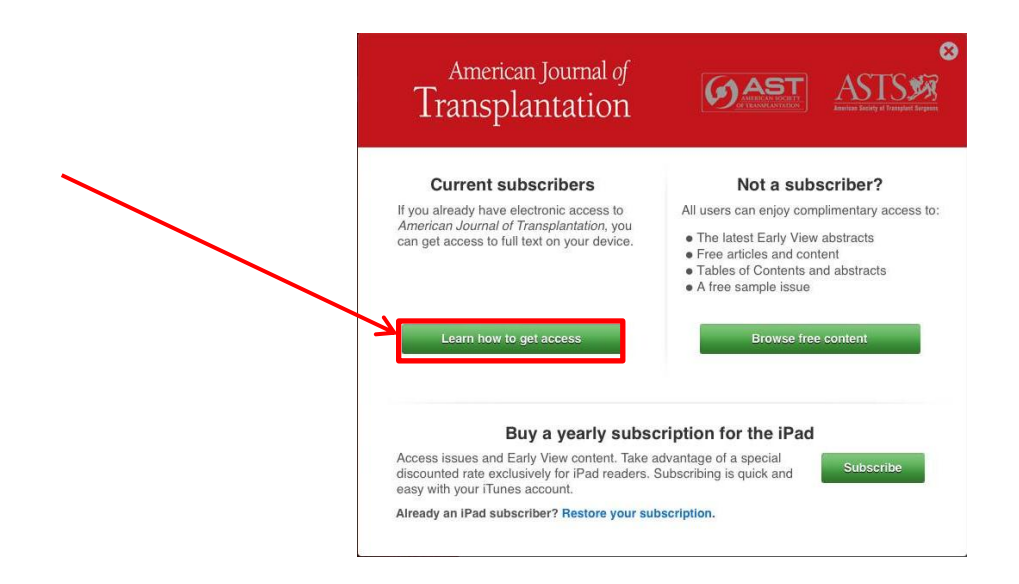

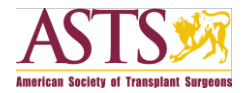

6. Click "Login" and confirm access for the app to your Wiley Online Library account by following the steps below:

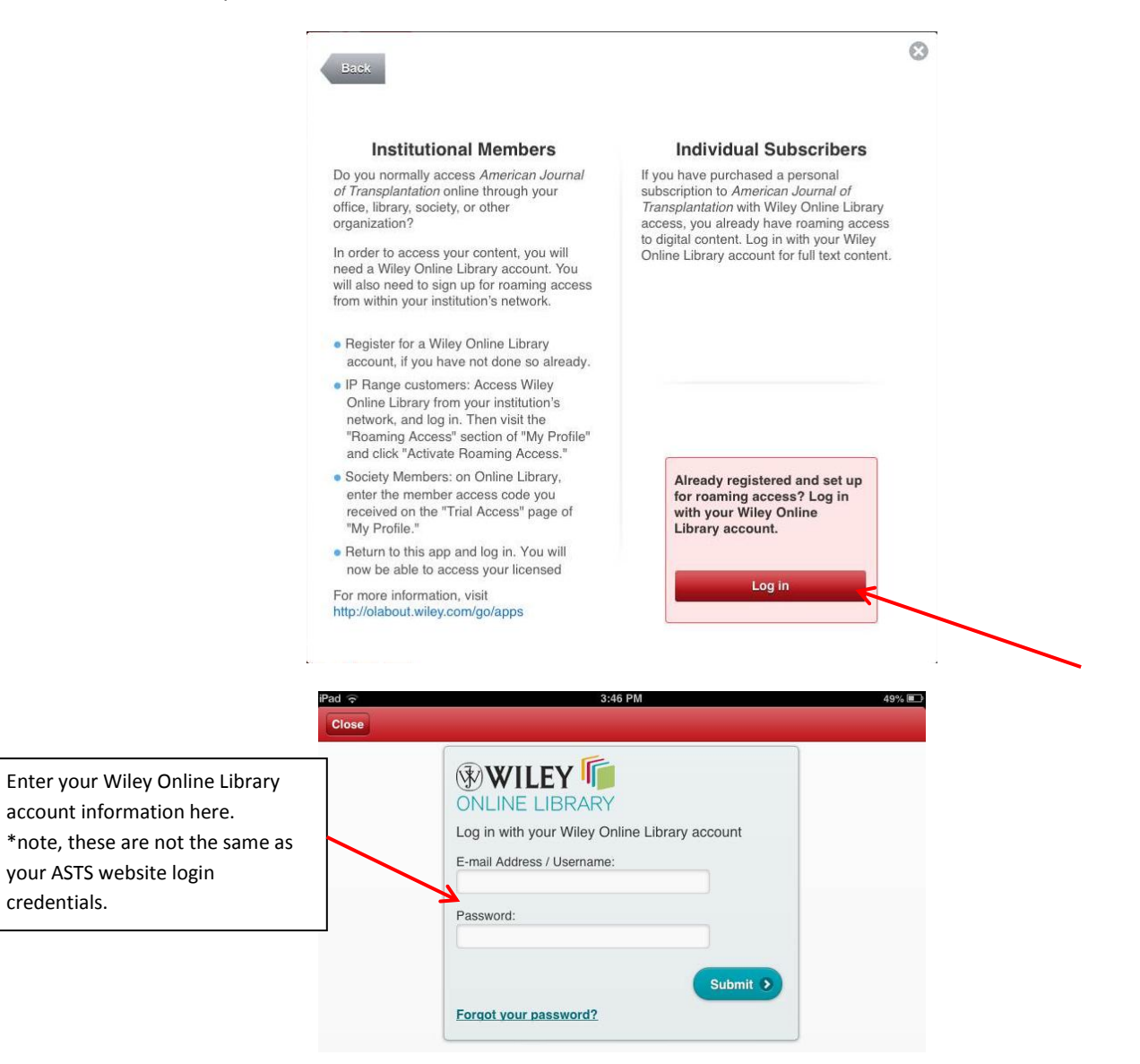

#### Click "confirm" to refresh the app with all available content!

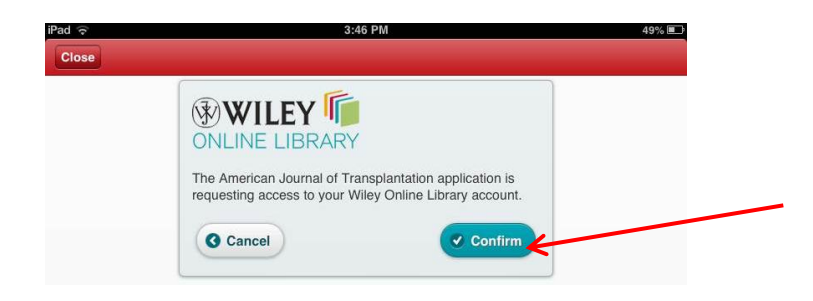

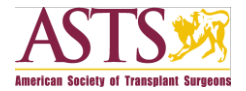

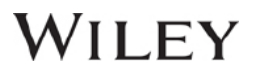

#### Institutional Access FAQ:

We provide this information for members who may use their institution to access AJT:

Question 1: How should I proceed if I normally access AJT through my institution?

#### Answer 1:

1. Register for a <u>Wiley Online Library</u> account, if you do not have one already. Or, if you already have one, <u>log in</u>

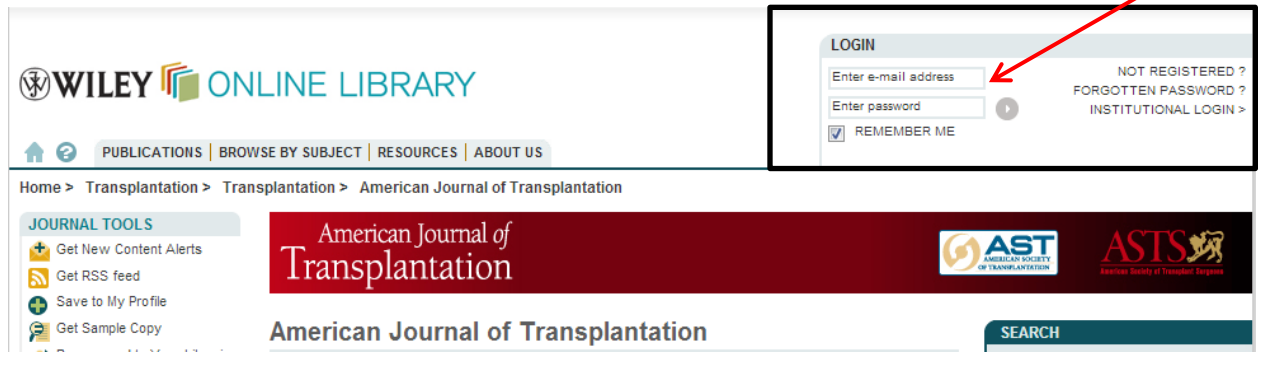

- 2. Access Wiley Online Library from your institution's network and log in. If you are offsite and need help getting access to licensed content, contact your librarian.
- 3. Visit the roaming access section of "My Profile" and click "Activate Roaming Access."

| <b>WILEY</b> ONLINE LIBRARY                                                                                                    |                                                                                                    | LOGGED IN                                     |                                                    |
|----------------------------------------------------------------------------------------------------|----------------------------------------------------------------------------------------------------|-----------------------------------------------|----------------------------------------------------|
|                                                                                                    |                                                                                                    | Cathy Krendel                                 | MY PROFILE ><br>INSTITUTIONAL LOGIN ><br>LOG OUT > |
|                                                                                                    | BROWSE BY SUBJECT   RESOURCES   ABOUT US                                                                                                    |                                               |                                                    |
| MY PROFILE HOME                                                                                                    | Roaming Access                                                                                                    |                                               |                                                    |
| My Profile Home                                                                                                    | If you are an institutional user, you may set up Roaming Access to n                                                                                                    | etrieve licensed content from outside the ir  | nstitution's IP range.                             |
| ACCOUNT<br>Account Information<br>Edit Login Information<br>Orders & Subscriptions<br>National Provision<br>ACCESS<br>Subscription Access<br>Society Membership<br>Marricoss<br>Roaming Access<br>Saved Articles/Chapters<br>Saved Publications<br>Saved Publications<br>Saved Publications<br>Saved Publications<br>Saved Articles/Chapters<br>Saved Articles/Chapters<br>Saved Publications | To activate Roaming Access, ensure that you are within your institut<br>linked to your institution's account.<br>Roaming Access will be activated for a period of 3 months.<br>Activate Roaming Access | ion's IP range, then click the link below. Υι | our personal profile will then be                  |
| ABOUT US   HELP   CONTACT<br>Copyright © 1999–2013 John W                                                                                                    | US   AGENTS   ADVERTISERS   MEDIA   PRIVACY   COOKIES   TERMS&COND<br>iley & Sons, Inc. All Rights Reserved.                                                                                           | ITIONS   SITE MAP                             |                                                    |

**Question 2:** How does the application recognize that a particular user currently has access to AJT? Is the registration on Wiley Online Library all it takes?

**Answer 2:** Roaming access is the key — Users can create their Wiley Online Library account anywhere, but MUST be inside their institutional network when they activate Roaming Access. That is the part that verifies a user's access rights.

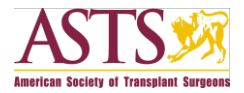

**Question 3:** Do institutional customers have to physically be at their university, with iPad in hand, to log in for the first time?

**Answer 3:** No, institutional customers do not have to be at their university when they log in to the app. Roaming Access takes care of that.

Question 4: How do I enable roaming access?

Answer 4: Visit the roaming access section of "My Profile" and click "Activate Roaming Access."

| <b>WILEY</b> ONLINE LIBRARY                                                                                                    |                                                                                                    | LOGGED IN                                          |                                                    |
|----------------------------------------------------------------------------------------------------|----------------------------------------------------------------------------------------------------|----------------------------------------------------|----------------------------------------------------|
|                                                                                                    |                                                                                                    | Cathy Krendel                                      | MY PROFILE ><br>INSTITUTIONAL LOGIN ><br>LOG OUT > |
|                                                                                                    | BROWSE BY SUBJECT   RESOURCES   ABOUT US                                                                                                    |                                                    |                                                    |
| MY PROFILE HOME                                                                                                    | Roaming Access                                                                                                    |                                                    |                                                    |
| My Profile Home                                                                                                    | If you are an institutional user, you may set up Roaming Access                                                                                                    | to retrieve licensed content from outside the in   | stitution's IP range.                              |
| Account Information<br>Edit Login Information<br>Orders & Subscriptions<br>National Provision                                                                                       | To activate Roaming Access, ensure that you are within your inst<br>linked to your institution's account.<br>Roaming Access will be activated for a period of 3 months. | litution's IP range, then click the link below. Yo | ur personal profile will then be                   |
| ACCESS<br>Subscription Access<br>Society Membership                                                                                                    | Activate Roaming Access                                                                                                    |                                                    |                                                    |
| Roaming Access                                                                                                    | ~ ~                                                                                                    |                                                    |                                                    |
| Saved Articles/Chapters                                                                                                    |                                                                                                    |                                                    |                                                    |
| Saved Fublications<br>Saved Searches<br>Alert Manager                                                                                                    |                                                                                                    |                                                    |                                                    |
| ABOUTUS   HELP   CONTACTUS   AGENTS   ADVERTISERS   MEDIA   PRIVACY   COOKLES   TERMS & CONDITIONS   SITE MAP<br>Copyright © 1999–2013 John Wiley & Sons, Inc. All Rights Reserved. |                                                                                                    |                                                    |                                                    |

Question 5: How do institutional users log in to the App?

**Answer 5:** Upon first launch of the app, you'll see an overlay with a "Current Subscribers" section. From this overlay, tap "Learn how to get access."

| American Journal of<br>Transplantation                                          |                                                                                |  |
|---------------------------------------------------------------------------------|--------------------------------------------------------------------------------|--|
| Current subscribers                                                             | Not a subscriber?                                                              |  |
| If you already have electronic access to                                        | All users can enjoy complimentary access to:                                   |  |
| can get access to full text on your device.                                     | The latest Early View abstracts     Free articles and content                  |  |
| 1                                                                               | Tables of Contents and abstracts     A feet and the second abstracts           |  |
|                                                                                 | • A free sample issue                                                          |  |
| Learn how to get access                                                         | Browse free content                                                            |  |
| Puy a yearly subs                                                               | perintion for the iDed                                                         |  |
| Buy a yearly subs                                                               | advantage of a special<br>. Subscribing is quick and Subscribe<br>ubscription. |  |
| discounted rate exclusively for iPad readers.<br>easy with your iTunes account. |                                                                                |  |
| Already an iPad subscriber? Restore your su                                     |                                                                                |  |

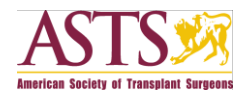

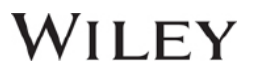

- 1. If you don't see the overlay, tap "Settings" (Gear Icon), then tap "Get Access."
- 2. Tap the "Log in" button.
- 3. Enter your Wiley Online Library account information and tap "Submit."
- 4. Tap "Confirm."

#### Personal (non-member) AJT Subscriber Access

If you normally have access via a Wiley Online Library username, simply use your Wiley Online Library account to "Log In" to the app. Upon first launch of the app, you'll see an overlay with a "Current Subscribers" section. From this overlay, tap "Learn how to get access."

| American Journal of Transplantation                                                                                                    |                                                                                                    |  |
|----------------------------------------------------------------------------------------------------|----------------------------------------------------------------------------------------------------|--|
| Current subscribers                                                                                                    | Not a subscriber?                                                                                                    |  |
| If you already have electronic access to<br>American Journal of Transplantation, you<br>can get access to full text on your device.                                                                                                    | All users can enjoy complimentary access to:<br>• The latest Early View abstracts<br>• Free articles and content<br>• Tables of Contents and abstracts<br>• A free sample issue                                                                                            |  |
| Learn how to get access                                                                                                    | Browse free content                                                                                                    |  |
| Buy a yearly subs                                                                                                    | cription for the iPad                                                                                                    |  |
| Access issues and Early View content. Take a<br>discounted rate exclusively for iPad readers.<br>easy with your iTunes account.                                                                                                    | Take advantage of a special ders. Subscribe Subscribe subscribing is quick and Subscribe subscription.                                                                                                    |  |
| Already an iPad subscriber? Restore your su                                                                                                    |                                                                                                    |  |
| Current subscribers<br>Transplantation, you<br>and of Transplantation, you<br>and of Transplantation, you<br>can be used to a construct<br>Learn how to get access<br>Current Subscribers<br>Access issues and Early View content. Takes<br>discounted rate exclusively for iPad readers.<br>asy with your iTunes account. | Not a subscriber?<br>All users can enjoy complimentary access<br>1 The latest Early View abstracts<br>1 The source of Contents and abstracts<br>2 A free sample issue<br>Browse free content<br>Cription for the iPad<br>Subscribing is quick and Subscribe<br>bscription. |  |

- 1. If you don't see the overlay, tap "Settings" (Gear Icon), then tap "Get Access."
- 2. Tap the "Log in" button.
- 3. Enter your Wiley Online Library account information and tap "Submit."
- 4. Tap "Confirm."

#### For Assistance

Current & Active Client Trusted Proxy Server Access Issues: BosMembership@wiley.com

Other Wiley Online Library technical issues: onlinelibraryhelpdesk@wiley.com

Customer Support issues: Ask A Question at: http://onlinelibrary.custhelp.com

For more detailed instructions: <u>Journal iPad App Frequently Asked Questions</u>: (http://olabout.wiley.com/go/apps).

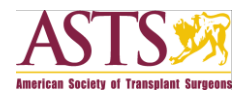

## WILEY

### **App Description**

Complete issues of the *American Journal of Transplantation* are available for reference on your iPad! This completely rebuilt and comprehensive iPad version provides improved access to both the full text and the beautiful images of published issues of the *American Journal of Transplantation*. This Newsstand app provides readers with the high quality content of AJT in organ and tissue transplantation and the related sciences and serves as an agent for advancing the international field of transplantation through critical reviews and news features, consensus documents, and guidelines.

The American Journal of Transplantation, official journal of the American Society of Transplant Surgeons (ASTS) and the American Society of Transplantation (AST), covers a range of topics including thoracic transplantation (heart, lung), abdominal transplantation (kidney, liver, pancreas, islets) and transplantation of tissues.

- Stay current with the latest articles through Early View
- Download individual articles and/or issues for offline perusal
- Save your favorite articles for quick and easy access, including offline
- Browse issues before you decide to download them
- Dynamic References show references in context
- Full screen figure and table viewer
- Includes compatible supporting information for articles (not available offline)
- Access your personal or institutional subscription to AJT on your iPad (institutional subscribers require "roaming access" setup on Wiley Online Library)
- No subscription? Abstracts are freely available and some full content, plus a free sample issue, is also included
- Tailor your reading experience with adjustable font sizes

#### WHAT'S NEW:

This version is a complete rebuild of the app and requires a subscription for full access to content. Because of the nature of this rebuild, previous bookmarks will be lost if you're upgrading from a previous version. Any previously downloaded issues will need to be downloaded again. 2013 issues are available; older issues will post in future upgrades. We apologize for any inconvenience.

#### Key new features:

- Free sample issue
- Access your existing subscription to AJT on your iPad (institutional subscribers require "roaming access" setup on Wiley Online Library)
- Stay current with the latest articles through Early View
- Browse issues before you decide to download them
- Greatly improved article reading experience with inline figures and tables
- Greatly improved full screen figure and table viewer
- Includes compatible supporting information for articles (not available offline)